## Инструкция по организации регистрации участников на сайте Диктантпобеды.рф

в Браузере может быть открыто две визуализации сайта:

1. При появлении визуализации как на картинке слева: нажимаем кнопку ВХОД/РЕГИСТРАЦИЯ

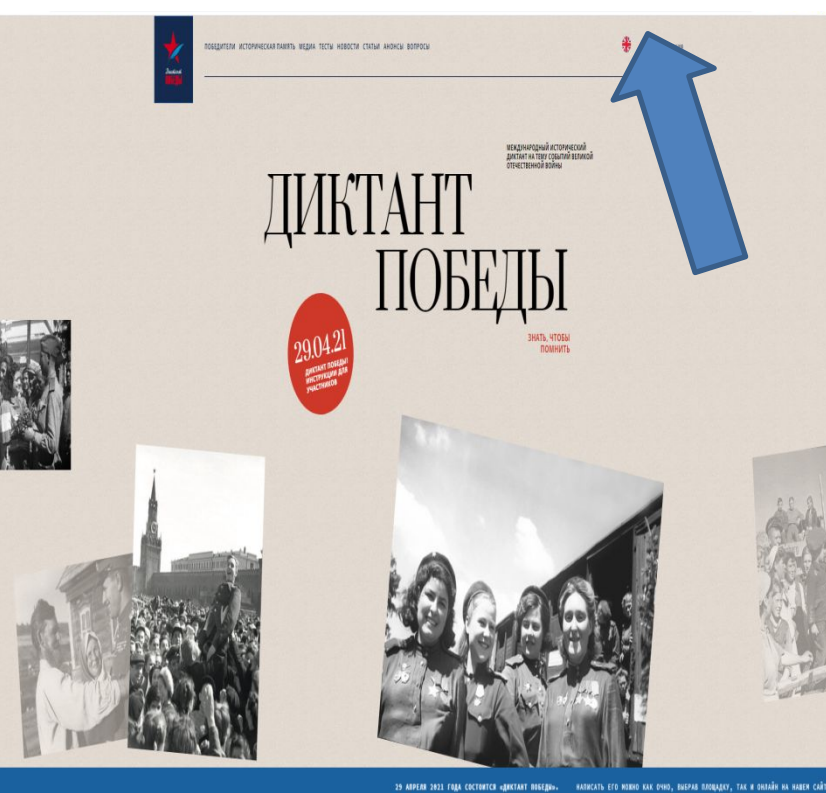

2. При появлении визуализации как на картинках справа: нажимаем на красную кнопку. Далее открывается меню сайта, нажимаем кнопку ВХОД/РЕГИСТРАЦИЯ

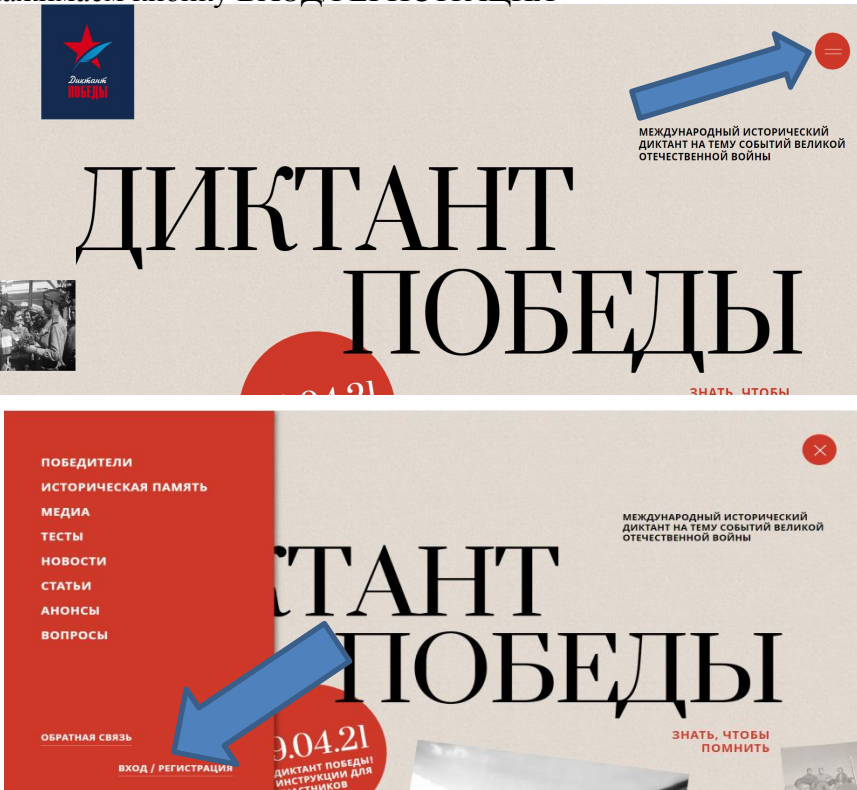

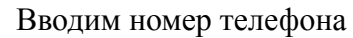

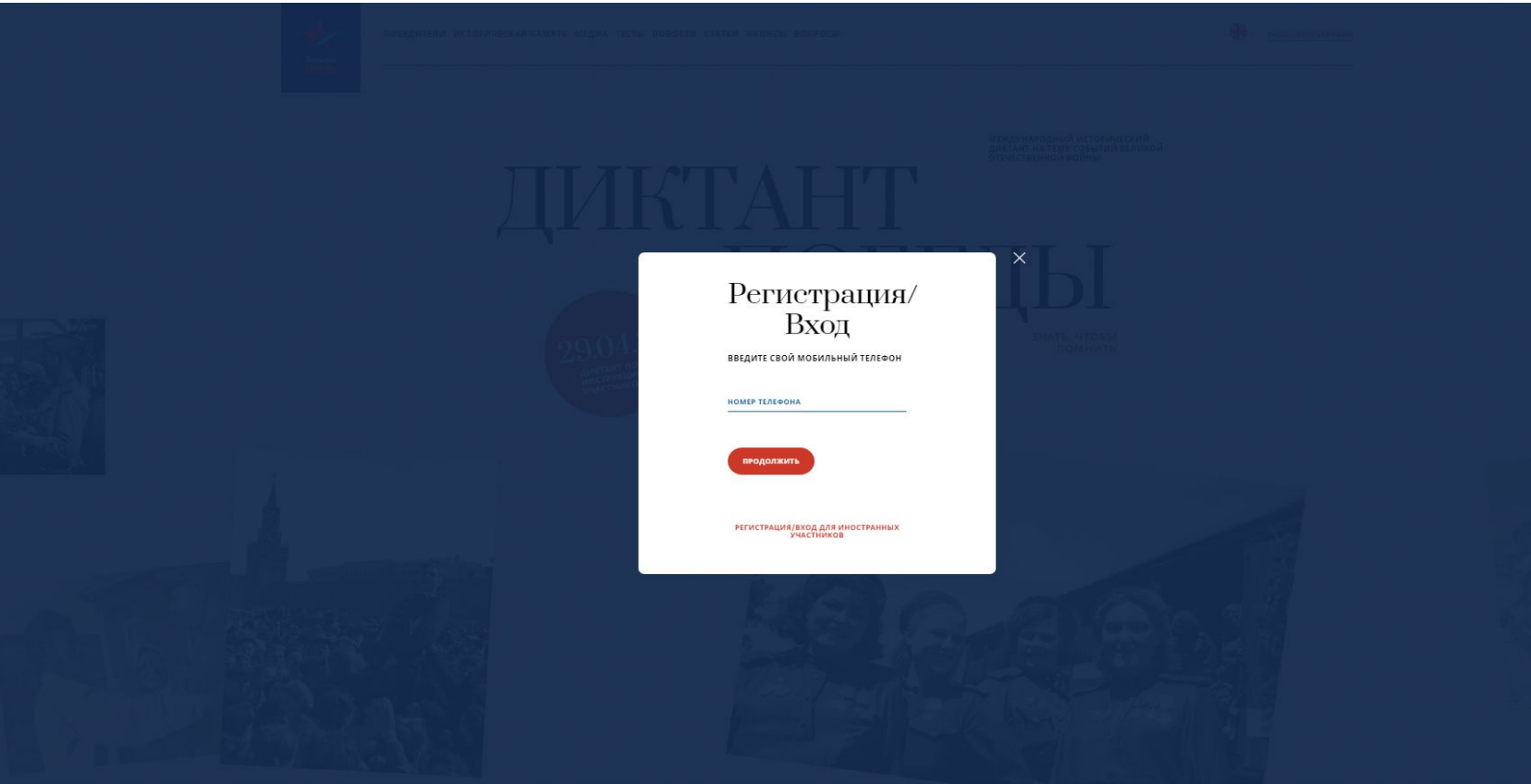

## На указанный номер телефона придет смс с кодом, который необходимо внести в поле

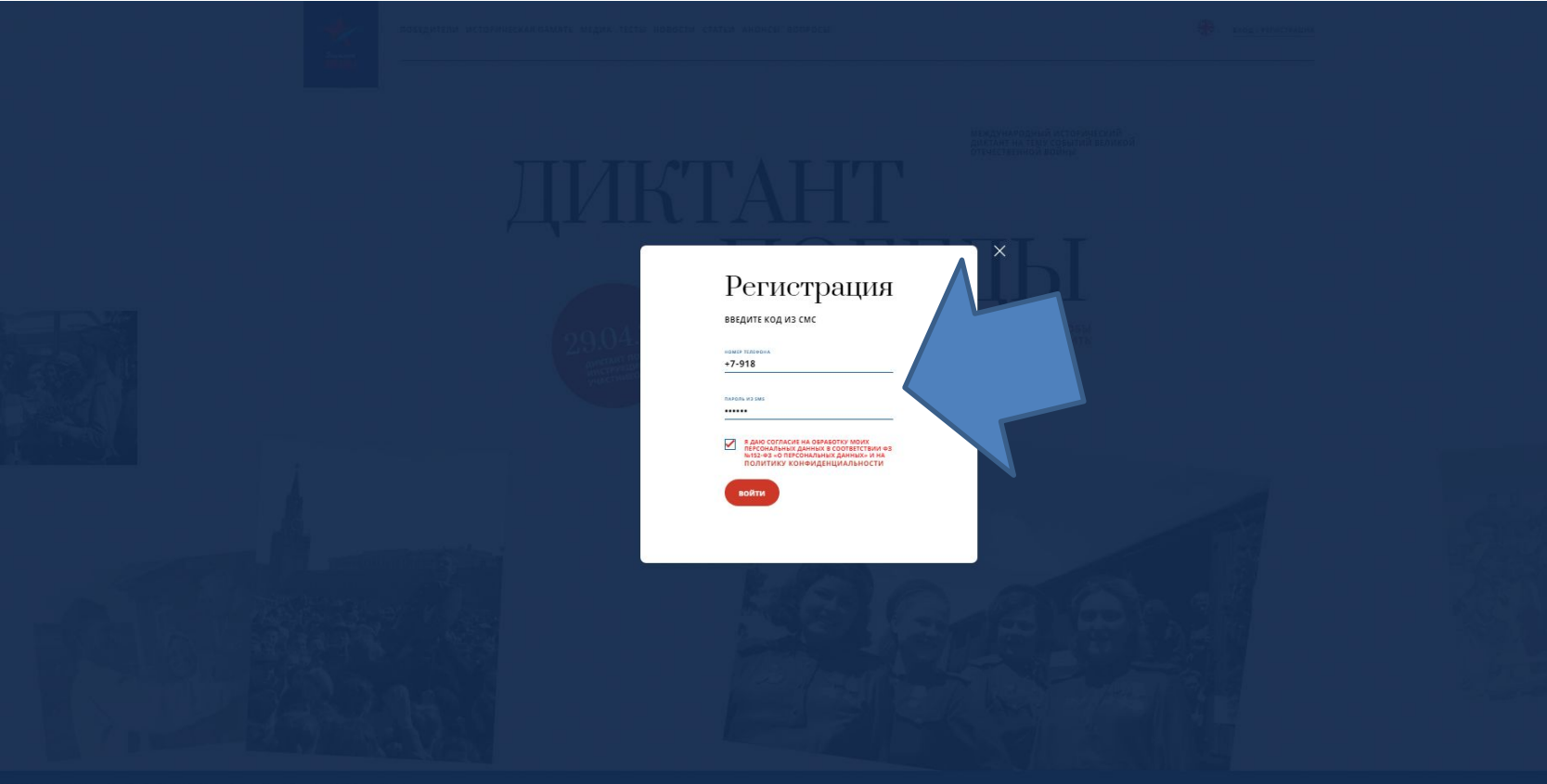

## Далее необходимо заполнить информацию об участнике

| X       |  |
|---------|--|
| Duckant |  |
|         |  |

ПОБЕДИТЕЛИ ИСТОРИЧЕСКАЯ ПАМЯТЬ МЕДИА ТЕСТЫ НОВОСТИ СТАТЬИ АНОНСЫ ВОПРОСЫ

👬 выйти

## Форма регистрации

| имя                  | 791.            |   |
|----------------------|-----------------|---|
| ФАМИЛИЯ              | E-MAIL          |   |
| дата рождения        | СТРАНА          |   |
| дд.мм.гггг           | ВЫБЕРИТЕ СТРАНУ | - |
|                      | HEWON           |   |
| страница в соц.сетях | ВЫБЕРИТЕ РЕГИОН | - |

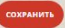

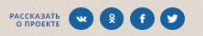

Выбираем в поле регион: Ростовская область, далее выбираем населенный пункт в котором находится ваша площадка, затем выбираем ВАШУ площадку и нажимаем – участвовать здесь

|                                                                                                    | ИЧЕСКАЯ ПАМЯТЬ МЕДИА ТЕСТЫ НОВОСТИ СТАТЬИ А                                                                                                    | АНОНСЫ ВОЛРОСЫ                                                                                                    |                                                                                                    | anutice and |
|----------------------------------------------------------------------------------------------------|----------------------------------------------------------------------------------------------------|----------------------------------------------------------------------------------------------------|----------------------------------------------------------------------------------------------------|-------------|
|                                                                                                    | aunner                                                                                                    |                                                                                                    |                                                                                                    |             |
| conservation per element<br>conservation element<br>secondaria de la conservation<br>secondaria de la conservation<br>secondaria de | NAMES<br>798<br>Nem<br>OVANDEX.R<br>BISEPUTE CEPAHY *<br>BISEPUTE PEFUCH *                                                                                                    |                                                                                                    |                                                                                                    |             |
| PRAATUPOBATS                                                                                                    |                                                                                                    |                                                                                                    |                                                                                                    |             |
| Запись на                                                                                                    | площадку                                                                                                    |                                                                                                    |                                                                                                    |             |
| Запись на<br>выберите ретион и населенный пунк                                                                                                    | и ПЛОЩАДКУ<br>кт дзи выбора площ                                                                                                    | v                                                                                                    | ••••                                                                                                    |             |
| Запись на<br>Выберите регион и населенный пунк<br>Россия -                                                                                                    | а площадку<br>кт дзя выбора площ<br>Рост<br>Рост                                                                                                    | v Bonro<br>r.Bon                                                                                                    | ино<br>)<br>(донся                                                                                                    |             |
| Запись на<br>Выберите регион и населеновый пун<br>Россия -                                                                                                    | а площадку<br>кт для выбора площ<br>Рост<br>Ростовская область                                                                                                    | v Bonro<br>t.Bonr                                                                                                    | see<br>)<br>(goecs                                                                                                    |             |
| Выберите регион и населенный пунк<br>РОССИЯ                                                                                                    | а площадку<br>ка для выбора влася<br>РОСТ<br>Ростовская область<br>Маку свлые т дозгодонска<br>постовская область                                                                                                    | Moor call by 7 BOM Oppings. yo antimate a                                                                                                    | ADMEN<br>ADMEN<br>MADY CILI NA - KRACCIMICCAR - F.BORTOGORICA<br>MODY CILI NA - KRACCIMICCAR - F.BORTOGORICA<br>MODY CILI NA - KRACCIMICCAR - F.BORTOGORICA<br>MODY CILI NA - KRACCIMICCAR - F.BORTOGORICA |             |
| Выберите регион и населенный пум<br>россия                                                                                                    | а плонцадку<br>ктали выбора влася<br>РОСТ<br>Ростовская область<br>Марк св на с волгодонска<br>постовская ока, с волгодонска, ул лемина, д                                                                                                    | MBOY CUI NO 7. BOATOGONICK, YA JEHNINA, A                                                                                                    | Magricul Ma-skiaccimieckaa r.Bonrogomicka<br>Rocrosciad did, r.Bonrogomick, ya<br>Rocrosciad did, r.Bonrogomick, ya                                                                                        |             |
| Выберите регион и населеновый пун<br>Россия                                                                                                    | а плонцадску<br>кулан выбора влася<br>РОСТ<br>Ростовская область<br>Маку свлые т дозградонска<br>гостовская область<br>маку свлые т дозградонска, ул лемоны, д<br>тостовская область                                                                                                    | мари сшир г Кралодрисска<br>мари сшир г Кралодрисска<br>мари сшир г Кралодрисска<br>г. Волго                                                                                                    | ADDIES<br>ADDIES<br>MEDVICIII NA -KRACCIMIECAAN F. ROMONDONICAA<br>NOOTOBIECAAN G.S. T. ROMONDONICA, V.R.<br>NOOTOBIECAAN G.S. T. ROMONDONICA, V.R.<br>NOOTOBIECAAN G.S. T. ROMONDONICA, V.R.              |             |
| Ваберите ретион и населенный пум<br>россия                                                                                                    | а плоощадску<br>ит для выбора влася<br>РОСТ<br>Ростовская область<br>Мог сва из г волгодонска<br>постовская областа<br>Мог сва из г волгодонска<br>постовская областа<br>Мог сва из г волгодонска<br>постовская областа<br>Мог сва из сва и с волгодонска<br>постовская областа<br>Мог сва из сва и с волгодонска<br>постовская областа<br>Мог сва из сва и с волгодонска<br>постовская областа<br>Постовская областа<br>Постовская | налики и продокска<br>маки сами г волгодонска<br>маки сами г волгодонска<br>маки сами г волгодонска<br>маки сами г волгодонска<br>маки сами сами г волгодонска<br>маки сами сами г волгодонска<br>маки сами сами сами сами сами сами сами сам | ANDOR CEM NA -ANACCHINEKAA- I BORROgenica<br>ADDIO<br>MORY CEM NA -ANACCHINEKAA- I BORROgenica<br>MORANDA ANAC CHINEKAA, I BORROgenica<br>MORANDA ANAC                                                     |             |
| Ваберите регион и населенанай пун<br>моссия  моссия  мос                                                                                                    | а плоощадску<br>кулая выбора власти<br>РОСТ<br>Ростовская область<br>Маку сва на таратодонска<br>постовская область<br>Маку сва на таратодонска, ул ламона, д<br>постовская область<br>маку сва на таратодонска, ул ламона, д                                                                                                    | MOOY CHI MT FANTOQONCK.<br>MOOY CHI MT FANTOQONCK.<br>MOOY CHI MT FANTOQONCK.<br>MOOY CHI MT FANTOQONCK.<br>MOOY CHI MT FANTOQONCK.<br>MOOY CHI MT FANTOQONCK.<br>MOOY CHI MT FANTOQONCK.                                                     | Mark Call Mark And Call Call And Call Call Call Call Call Call Call Cal                                                                                                    |             |